|                                                                                                    | PowerChart Organizer for Turry , Adam 🗕 🕫                                                                                                    |
|----------------------------------------------------------------------------------------------------|----------------------------------------------------------------------------------------------------|
| Home & Patient Search New Sticky Note New New New Note                                                | unalization Transpoor Trapp<br>Tyrician Workka [] [] Q Up to Date [] [] Q Paging Q On Call Q AU Apps/Tools Q Event Reporting Q PolicyTech Q SION Yammer Q Breast Mik Management [] [] Critic 0 eBr R: 0 Docum.<br>nd ] Eat [] Calculator 1 AdHoc R: Depart (] Communicate • [] Patient Education (] Patient Pharmacy @ Scheduling Appointment Book []<br>[] Report • 100/1 |
| New Sticky Note<br>View Sticky Notes                                                                  | (D) Full si an  ∰Print                                                                                                    |
| box Proxies Pools                                                                                     | Ambulatory Organizer                                                                                                    |
| Inbox Items (0) Documents Messages Results Orders Work Items (0) Saved Documents Documents to Dictate | Day View Calendar Open Items (0)<br>July 20, 2020  Patients for: No Resource Selected ~                                                                                                    |
| Reminders Notifications Sent Items Trans Notify Receipts                                              | No Patients Found                                                                                                    |

1. At the ambulatory organizer, there are two ways to search for a patient. You can either use the magnifying glass in the top right corner, or by clicking "patient" and "search" in the top left. Both of these are seen above with the red arrows.

| P                                                | PowerChart Organizer for Turry , Adam                                                                                                    |                           | - 8 ×           |
|--------------------------------------------------|----------------------------------------------------------------------------------------------------|---------------------------|-----------------|
| Task Edit View Patient Chart Links Notifications | Navigation Help<br>list 👘 : 🔿 Un to Date 👘 : 🔿 Danjon 🔿 On Call 🖓 All Anne/Tools 🖓 Event Reporting 🎝 Policy Tack. 🔿 SKN Vammer 🖓 Reaat Milk Management | et E Criti-O aRy R        | 0 Docum : 0     |
| New Sticky Note View Sticky Notes Suspend        | Calculator MAdHoc R. Depart G Communicate • )) Patient Education R Patient Pharmacy B Scheduling Appointment Book                                      | t y : - Criticio ero rici | o bocana o ju   |
|                                                  |                                                                                                    | Recent - MRN              | • Q             |
| Home                                             | (Q) fi                                                                                                    | ill screen 🛛 👼 Print 📿    | 🎙 6 minutes ago |
| Inbox Proxies Pools                              | A B A B A B A A A A A A A A A A A A A A                                                                                                    |                           |                 |
| Display: Last 20 Days                            | Patient Search                                                                                                    | <b></b>                   |                 |
| T labor lams (0)                                 | Recent Persons                                                                                                    | -                         |                 |
| Documents                                        | MRN/SSN: No persons found.                                                                                                    |                           |                 |
| Messages                                         | L ast Name                                                                                                    |                           |                 |
| Orders                                           | Losi (voltre)                                                                                                    |                           | ۲               |
| <ul> <li>Work Items (0)</li> </ul>               | First Name:                                                                                                    |                           |                 |
| Saved Documents                                  |                                                                                                    |                           |                 |
| Reminders                                        | Birth Date:                                                                                                    |                           |                 |
| <ul> <li>Notifications</li> </ul>                | FIN NBR:                                                                                                    |                           |                 |
| Sent Items                                       | No encounters found.                                                                                                    | 1                         |                 |
| Notify Receipts                                  | Phone NBR:                                                                                                    |                           |                 |
|                                                  |                                                                                                    |                           |                 |
|                                                  | Search Heset                                                                                                    |                           |                 |
|                                                  | Search Quality                                                                                                    |                           |                 |
|                                                  |                                                                                                    |                           |                 |
|                                                  | Assume Wildcards                                                                                                    |                           |                 |
|                                                  | OK Cancel Preview                                                                                                    |                           |                 |
|                                                  |                                                                                                    |                           |                 |
|                                                  |                                                                                                    |                           |                 |
|                                                  |                                                                                                    | P461 ATURRY July 20       | 2020 12:01 FDT  |

2. After following the steps above, you are prompted with this patient search pop-up. You are able to search for patients using a variety of different parameters, including medical record number (MRN), social security number, name, birthday etc. Specificity is key here, as you don't want to pull up the wrong patient.

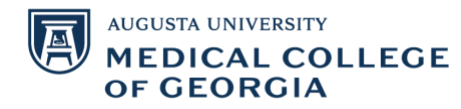

|                                                    |                           | Pow                     | erChart Organizer f       | or Turry , Adam                    |               |                    |                 |                     | - 0 ×           |
|----------------------------------------------------|---------------------------|-------------------------|---------------------------|------------------------------------|---------------|--------------------|-----------------|---------------------|-----------------|
| sk Edit View Patient Chart Links Notificatio       | ons Navigation Help       |                         |                           |                                    |               |                    |                 |                     |                 |
| Home 👌 Patient List 🖃 Message Center 🌃 Physician V | Worklist 🚆 👯 🕄 Up to Date | 🖞 🖸 Paging 🔇            | 🕽 On Call 😭 AU Apps/l     | iools 🔃 Event Reporting 🔃 Polic    | y Tech 🔞 SKN  | Vammer 📆 Breast I  | Milk Management | t 🔄 🔩 Criti.: 0 eRx | R.: 0 Docum.: 0 |
| New Sticky Note * View Sticky Notes                | xit 🗎 Calculator 阳 AdHo   | Depart                  | unicate 👻 📄 Patient Edu   | cation 🔥 Patient Pharmacy 🕮 S      | cheduling App | ointment Book      |                 |                     |                 |
|                                                    |                           | _                       |                           |                                    | 5 11          |                    |                 | (in Pecent + MDN    | - 0             |
|                                                    |                           |                         |                           |                                    |               |                    | () =            | Mecene - MRIN       |                 |
| ome                                                |                           |                         |                           |                                    |               |                    | رD, Fu          | ll screen 🛛 🕞 Print | 🔊 ð minutes ago |
| nbox Proxies Pools                                 |                           | 🔧 🔍   100% 🛛 🔹          | G 🖷 🗳                     |                                    |               |                    |                 |                     |                 |
|                                                    |                           |                         | Patient S                 | earch (Patient Results: 1)         |               |                    | ×               |                     | =-              |
| lisplay: Last 30 Days 🗸 🛄                          | Percent Derrops           |                         |                           |                                    |               |                    |                 |                     |                 |
| Inhou Itoms (0)                                    | Recent Persons            |                         |                           |                                    |               |                    |                 |                     |                 |
|                                                    | MRN/SSN:                  |                         | Name                      | MRN Sex Birth Da                   | ate Age       |                    |                 |                     |                 |
| Documents                                          |                           |                         | TEST, DENNIS B            | 001400598 Male 4/28/20             | 06 14 Years   | 3                  |                 |                     |                 |
| Results                                            | Last Name:                |                         |                           |                                    |               |                    |                 |                     |                 |
| Orders                                             | te                        |                         |                           |                                    |               |                    |                 |                     | ۲               |
|                                                    | First Name:               |                         | -                         |                                    | _             |                    |                 |                     |                 |
| Work Items (0)                                     | dennis                    |                         | Search Qu                 | ality                              | ×             |                    |                 |                     |                 |
| Saved Documents                                    | Gennis                    |                         |                           |                                    |               |                    |                 |                     |                 |
| Perminders                                         | Birth Date:               | Search strength is low. | Use additional filters to | improve the search strength. Click |               |                    |                 |                     |                 |
| Kenningers                                         | **/**/****                | Yes to continue or No   | to refine your search.    |                                    |               |                    |                 |                     |                 |
| Notifications                                      | FIN NBR:                  |                         |                           |                                    |               |                    |                 | 1                   |                 |
| Sent Items                                         |                           |                         |                           | Yes No.                            | /pe(s)        | Med Service        | ^               |                     |                 |
| Trash                                              | Phone NBR:                |                         |                           |                                    | _             | Internal Med I (Re | d)              |                     |                 |
| Notify Receipts                                    |                           |                         | 0024838029207             | Outpatient                         |               | Dietitian          |                 |                     |                 |
|                                                    |                           |                         | 0024838029152             | Outpatient                         |               | Hem/Onc (Blue)     |                 |                     |                 |
|                                                    | Search                    | Reset                   | 0024838029151             | Outpatient Medical Associates      |               | Hem/Onc (Blue)     |                 |                     |                 |
|                                                    |                           |                         | 0024838027236             | Cancel                             |               | Internal Medicine  | General         |                     |                 |
|                                                    | Search Quality            |                         | 0024838027235             | Cancel                             |               | Internal Medicine  | General         |                     |                 |
|                                                    |                           |                         | 0024838027234             | Cancel                             |               | Internal Medicine  | General         |                     |                 |
|                                                    | Assume Wild               | cards                   | 111111111111              | Outpatient                         |               |                    | ×               |                     |                 |
|                                                    |                           |                         | <b>、</b>                  |                                    |               |                    |                 | 1                   |                 |
|                                                    |                           |                         |                           |                                    | OK            | Cancel             | Preview         |                     |                 |
|                                                    |                           |                         |                           |                                    |               |                    |                 |                     |                 |
|                                                    |                           |                         |                           |                                    |               |                    |                 |                     |                 |
|                                                    |                           |                         |                           |                                    |               |                    |                 |                     |                 |

3. If you fail to give specific enough information for your patient search, the pop-up seen above will prompt you to further filter your patient data.

|                  |                   | Afalanan Blat Okonstaa                                                                                                    |                            |                                                                                                    |                  |              |
|------------------|-------------------|----------------------------------------------------------------------------------------------------|----------------------------|----------------------------------------------------------------------------------------------------|------------------|--------------|
| Petnias Pools    | A B B B A A B BOA | 0                                                                                                    | 1                          |                                                                                                    |                  |              |
| E Last 30 Days   | 101               | Patient Search (Patient Results 1)                                                                                                    |                            |                                                                                                    |                  |              |
| ton items III    | Facant Penans     |                                                                                                    |                            |                                                                                                    |                  |              |
| ocumenta         | Ministry          | Name MINN Dex Enh Dex Age<br>1637.08.NH03.6 00140.0586 Male 4/20/2006 16 Yales                                                                                                    |                            |                                                                                                    |                  |              |
| suita            | Last Nerre.       |                                                                                                    | Facility                   | Reg Date                                                                                                    | Disch Date       | Removal Date |
| ders             | le Constant       |                                                                                                    | FAMILY MEDICINE            | 10/04/2019 15:37                                                                                                    | 10/04/2019 23:59 |              |
| d Documents      | derris            |                                                                                                    | CAN CTR DIETITIAN          | 07/26/2019 09:13                                                                                                    | 07/26/2019 23:59 |              |
| ments to Dictate | Brth Date:        |                                                                                                    | GCC - AIKEN I              | 05/31/2019 10:00                                                                                                    | 05/31/2019 23:59 |              |
| cations.         | (W.NDR            |                                                                                                    | GCC - AIKEN I CHEMO CHAIRS | 05/31/2019 08:00                                                                                                    | 05/31/2019 23:59 |              |
| errs             |                   | E Enc Type Enc Type(x) Med Senice                                                                                                    | AUCC FURYS FERRY CARD      | 11/07/2018 07:30                                                                                                    | 11/07/2018 23:59 |              |
| r<br>Y Receipts  | Phone NER         | 0 453629277 Outpatient Internal Med I (Red)<br>0 453629207 Outpatient Deattain                                                                                                    | AU MEDICAL CENTER          | 08/23/2017 07:45                                                                                                    | 09/02/2017 17:32 |              |
|                  | Reart Reart       | 8 K13629152 Duputert Hers/Dec (Bue)                                                                                                    | AU MEDICAL CENTER          | 08/22/2017 08:12                                                                                                    | 09/02/2017 10:32 |              |
|                  |                   | 0 6E30025311 Duputert Medical Associates Cardiology                                                                                                    | AU MEDICAL CENTER          | 08/21/2017 09:45                                                                                                    | 09/02/2017 10:32 |              |
|                  | Search Quality    | 0 4130027235 Cancel Internal Medicine General                                                                                                    | AU MEDICAL CENTER          | 03/20/2017 17:32                                                                                                    |                  |              |
|                  |                   | A CONTRACT OF A CONTRACT OF A | <                          | and the second second se |                  |              |

4. Once you find your patient in the search bar, a list of patient encounter will appear (as seen in the red box above). If you were to double click on the patient name, it will automatically pull up the most recent patient encounter, which is not always the desired patient information. You can choose a specific encounter by clicking on any of the encounters in the red box. Scrolling to the right in the patient encounters will give you the patient registration date and discharge data for their past encounters. This is the way to ensure that you are clicking the correct patient encounter.

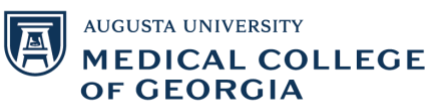

| P                              |                                     | TEST, DENNI                    | 5 B - 001400598 Opened by     | Turry . Adam                          |                          | _ 0 ×                               |
|--------------------------------|-------------------------------------|--------------------------------|-------------------------------|---------------------------------------|--------------------------|-------------------------------------|
| Task Edit View Patient C       | hart Links Notifications Navigatio  | on Help                        | ,                             |                                       |                          |                                     |
| 🚮 Home   🎄 Patient List 🖃 Mess | age Center 🎬 Physician Worklist 📩 👯 | Up to Date 👖 👯 Paging 🐧 On Cal | 🕄 AU Apps/Tools 🐧 Event Rep   | orting 🐧 Policy Tech 🐧 SKN Yammer 🌘   | 👌 Breast Milk Management | 🚆 🐁 Criti.: 0 eRx R.: 0 Docum.: 0   |
| New Sticky Note View Sticky    | Notes 🕱 Tear Off 🗰 Suspend 📶 Exit   | Calculator MAdHoc R Depart     | -à Communicate 🝷 🗎 Patient Ed | ucation 🔥 Patient Pharmacy 📇 Scheduli | ing Appointment Book     |                                     |
| TEST, DENNIS B                 |                                     | -                              |                               |                                       | ← List -                 | Recent - MRN - Q                    |
| TEST. DENNIS B                 |                                     | Age: 14 Y (04/28/06) Sex: M    | MRN:001400598                 | Attending:                            | Dosing Weight:100 kg     | Code Status:                        |
| Allergies: codeine             |                                     | XDocs:: (2) New                | Acd: 0024030020277            | Primary Contact:: Wilkins MD , J      |                          |                                     |
| ENC:Outpatient [10/04/2        |                                     | Patient Portai: No             | LOCHAMILY MEDICINE            | MDRO:                                 | RISK                     | Adv. Dir:Patient declines to prov.  |
| Wenu 4                         | T Workflow Vie                      | w                              | 4                             |                                       | μ,                       | ruii screen 📋 Print 🥐 0 minutes ago |
| Notes                          | 🗚 🐘 🖣 🖿 🔍 100%                      | • • • <b>Δ</b>                 |                               |                                       |                          |                                     |
| aculte Denieur                 | Choose View $\qquad 	imes$          | +                              |                               |                                       |                          | 🖬 0 Q (=-                           |
| Diagnoses & Problems           | To set specialty view please        | e click link                   |                               |                                       |                          | ≡• ⊘                                |
| Medication List                | a Link (1)                          |                                |                               |                                       |                          |                                     |
| Orders 🚽 Add                   | My Experience                       |                                | /                             |                                       |                          |                                     |
| Documentation + Add            |                                     | /                              |                               |                                       |                          |                                     |
|                                |                                     | /                              |                               |                                       |                          |                                     |
| Allergies 🕂 Add                |                                     |                                |                               |                                       |                          |                                     |
| Clinical Images + Add          |                                     | /                              |                               |                                       |                          |                                     |
| lowsheet and I&O               |                                     | /                              |                               |                                       |                          |                                     |
| MAR Summary                    |                                     |                                |                               |                                       |                          |                                     |
|                                |                                     |                                |                               |                                       |                          |                                     |
| GRACHIE                        |                                     |                                |                               |                                       |                          |                                     |
| Growth Chart                   |                                     |                                |                               |                                       |                          |                                     |
| listories                      |                                     |                                |                               |                                       |                          |                                     |
| mmunization Schedule           |                                     |                                |                               |                                       |                          |                                     |
| atient Information             |                                     |                                |                               |                                       |                          |                                     |
|                                |                                     |                                |                               |                                       |                          |                                     |
| Condition Management           |                                     | /                              |                               |                                       |                          |                                     |
| linical Studies                |                                     |                                |                               |                                       |                          |                                     |
| orm Browser                    |                                     |                                |                               |                                       |                          |                                     |
| Register Imaging Device        | ,                                   |                                |                               |                                       |                          |                                     |
|                                |                                     |                                |                               |                                       |                          |                                     |

5. If you accidentally double click on the patient name, or choose the wrong patient encounter, this can easily be fixed. On the patient tool bar, click on the "loc" quick link (red box above), to pull up a list of all of the patient encounters in order to choose the correct one, as seen on the image below.

| P                    |                      |                                  | TEST, DEN                 | NIS B - 001400598 Opened by Tu                          | rry , Adam                                |                            | - 🗇 🛛                         |
|----------------------|----------------------|----------------------------------|---------------------------|---------------------------------------------------------|-------------------------------------------|----------------------------|-------------------------------|
| Task Edit View       | Patient Chart        | Links Notifications Navigation   | Help                      |                                                         |                                           |                            |                               |
| 🗄 付 Home 👌 Patien    | it List 🖃 Message Ce | nter 🎬 Physician Worklist 🚆 👯 Up | to Date 🚆 👯 Paging 🔞 On ( | Call 🔞 AU Apps/Tools 🔞 Event Reporti                    | ing 🔃 Policy Tech 🔃 SKN Yammer 🔃 Breas    | t Milk Management 🛛 🚆 🍕 Ci | riti.: 0 eRx R.: 0 Docum.: 0  |
| New Sticky Note      | Niew Sticky Notes    | Tear Off 🇱 Suspend 🗐 Exit 📑      | Calculator 🎽 AdHoc 🗜 Depa | rt 🔄 Communicate 👻 🗎 Patient Educa                      | ition 🔥 Patient Pharmacy 🖀 Scheduling App | ointment Book              |                               |
| TEST, DENNIS         | m .                  |                                  | 0                         | stom Information: TEST_DENNIS                           | D                                         |                            | × • Q                         |
| TEST, D              | E .                  |                                  | Cu                        | istom information: TEST, DENNIS                         | D                                         |                            |                               |
| Allergies            | FIN                  | Visit Type                       | Length of St              | ay Location                                             | Admit Date                                | Est Arrive Date            | ^                             |
| ENC:Out              | 0024838029277        | Outpatient                       |                           | FAMILY MEDICINE                                         | 10/4/2019 15:37:00 EDT                    |                            | declines to prov              |
| Menu                 | 0024838029207        | Outpatient                       |                           | CAN CTR DIETITIAN                                       | 7/26/2019 09:13:00 EDT                    | 7/26/2019 00:00:00 EDT     | 0 minutes ago                 |
|                      | 0024838029152        | Outpatient                       |                           | GCC - AIKEN I                                           | 5/31/2019 10:00:00 EDT                    | 5/31/2019 00:00:00 EDT     |                               |
| Workflow View        | 0024838029151        | Chemo/infusion Therapy           |                           | GCC - AIKEN I CHEMO CHAIR                               | S 5/31/2019 08:00:00 EDT                  | 5/31/2019 00:00:00 EDT     |                               |
| Notes                | 0024838028311        | Outpatient Medical Associates    |                           | AUCC FURYS FERRY CARD                                   | 11/7/2018 07:30:00 EST                    | 11/7/2018 00:00:00 EST     |                               |
|                      | 0024838027236        | Cancel                           |                           | SW 5098 98                                              | 8/23/2017 07:45:00 EDT                    |                            | 9 =•                          |
| Results Review       | 0024838027235        | Cancel                           |                           | 2M 2039 39                                              | 8/22/2017 08:12:00 EDT                    |                            |                               |
| Diagnoses & Proble   | 0024858027254        | Cancel                           |                           | SW 5099 96                                              | 8/21/2017 09:45:00 EDT                    |                            | =- ~                          |
|                      | 0024929026254        | Capital                          |                           | SD - Cancer Center Irlage NU<br>MEDICINE DENAL TRANSPIT | 12/10/2017 17:32:00 ED1                   | 12/10/2016 00:00:00 EST    |                               |
| Medication List      | 0024030020334        | Cancel                           |                           | GYN ONCOLOGY                                            | 12/13/2016 09:00:00 EST                   | 12/13/2016 00:00:00 EDT    |                               |
| Orders               | 0024030020200        | Outpatient                       |                           | W WHIP OPTHO ASSOC                                      | 9/8/2015 14-02-00 EDT                     | 10/12/2010 00:00:00 ED1    |                               |
|                      | 0024838025152        | Outpatient                       |                           | OPHTHALMOLOGY                                           | 6/1/2015 16:57:00 EDT                     |                            |                               |
| Documentation        | 0024838025118        | Outpatient Medical Associates    |                           | W WHLR PEDS SURG                                        | 4/28/2015 15:15:00 EDT                    | 4/28/2015 00:00:00 EDT     | ~                             |
|                      | <                    |                                  |                           |                                                         |                                           |                            | >                             |
| Allereiter           |                      |                                  |                           |                                                         |                                           |                            |                               |
| Allergies            |                      | GENERAL INFOR                    | RMATION                   |                                                         |                                           |                            |                               |
| Clinical Images      | Full Name:           | TEST, DENNIS B                   | EMC:                      |                                                         |                                           |                            |                               |
| Flowsheet and I&O    | Reg Date/Time:       | 10/4/2019 15:37:00 EDT           | EMC Phone:                |                                                         |                                           |                            |                               |
| MAR Summary          | D.O.S.:              | 0.3                              | Fin Number: 002483802     | 29277                                                   |                                           |                            |                               |
|                      | Nurse Unit:          | FAMILY MEDICINE                  | 1                         |                                                         |                                           |                            |                               |
| GRACHIE              | Room:                |                                  | ]                         |                                                         |                                           |                            |                               |
| Growth Chart         |                      |                                  | -                         |                                                         |                                           |                            |                               |
| Histories            |                      |                                  |                           |                                                         |                                           |                            |                               |
| Immunization Sche    |                      |                                  |                           |                                                         |                                           |                            |                               |
| Patient Information  |                      |                                  |                           |                                                         |                                           |                            |                               |
|                      |                      |                                  |                           |                                                         |                                           |                            |                               |
| Condition Manager    |                      |                                  |                           |                                                         |                                           | OK Canc                    | el                            |
| Clinical Studies     |                      |                                  |                           |                                                         |                                           |                            |                               |
| Environ Studies      |                      |                                  |                           |                                                         |                                           |                            |                               |
| Form Browser         |                      |                                  |                           |                                                         |                                           |                            |                               |
| Register Imaging Dev | v v                  |                                  |                           |                                                         |                                           |                            |                               |
| ٢                    | >                    |                                  |                           |                                                         |                                           | D451 ATU                   | PRV 1.1.1.20, 2020, 12:05 EDT |

That is how you search for a patient on Powerchart!

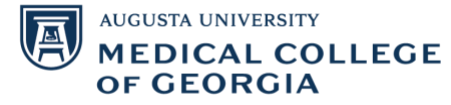